## **ANR** EVENT SERVICES

MICHIGAN STATE UNIVERSITY EXTENSION

# EMS – Requesting a Refund

(This document is not fully accessible. If you required an accessible document please contact ANR Event Services at 517-353-3175 or <u>events@anr.msu.edu</u>.)

- 1. On the event dashboard click Registrant Roster in the Manage Event box.
- 2. Search for the registrant that needs a refund. Make sure in the balance due column, they have an amount in parenthesis.

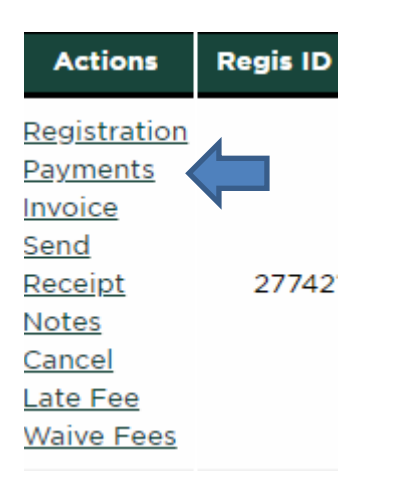

3. Under the "Actions" column, select "Payments."

#### Payments: Training

Registrant: Jenna Kingsley Balance Due: \$0.00 Event ID: 1000 Registration ID: 1360

Required fields are indicated with an asterisk (\*)

| *Payment Method:      |         |
|-----------------------|---------|
|                       |         |
| Add Payment           |         |
| Actions               |         |
| Process Repair Browse | 07/29/  |
| Process Repair Browse | 01/07/: |
| Request Refund        |         |

# MICHIGAN STATE

## **ANR** EVENT SERVICES

MICHIGAN STATE UNIVERSITY EXTENSION

- 4. Click the "Request Refund" button.
- 5. Verify your email, the amount, date and provide an explanation for auditing purposes.
- 6. Click "Submit Request" when done. You will receive an email confirming this shortly after.

| Refund Request: Training                                                                                        |
|----------------------------------------------------------------------------------------------------|
| Registrant: Jenna Kingsley<br>Registration ID: 1360<br>Balance Due: \$0.00                                      |
| Use this form to submit an e-mail request for a refund to ANR Event Services.                                   |
| Required fields are indicated with an asterisk (*)                                                              |
| Refund Request Details                                                                                          |
| * Requester e-mail address:                                                                                     |
| kingsl39@msu.edu                                                                                                |
| Enter e-mail address for Event Services or unit organizer to use to notify you that request has been processed. |
| * Refund Amount:                                                                                                |
| 20                                                                                                    |
| * Date Paid:                                                                                                    |
| 01/07/2020                                                                                                    |
| Enter amount as a positive number. The payment will be processed as a negative amount.                          |
| * Reason for Refund:                                                                                            |
| cancelled                                                                                                    |
|                                                                                                    |
|                                                                                                    |
| You must provide a reason for a refund.                                                                         |
|                                                                                                    |
| Submit Request Cancel                                                                                           |
|                                                                                                    |

#### Notes:

- Please allow 2-3 days for processing.
- Events Management System will update credit card refunds within 5-10 minutes once processed.
- Registrants will see the credit on their bank statements within 24-72 hours once processing. This depends on how quickly the bank posts.
- Check refunds can take 4-8 weeks to complete the process. Please do not submit multiple requests if you notice the balance due is not disappearing on the registrant roster right away.